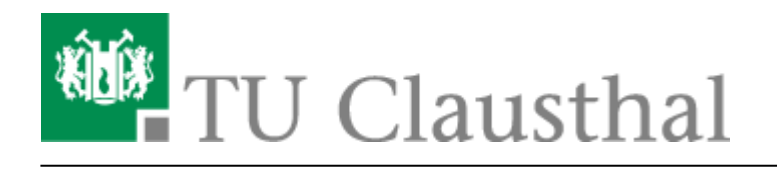

## Einbinden eines Videos vom Video-Server in Moodle

## Einbindung öffentlicher Videos mit einem Einbettungs-Code (iframe)

Es kann, wie hier beschrieben wird, bei öffentlichen Videos der "Sharing-Button" im Player gedrückt und der Einbettungscode kopiert werden. Dieser kann im Texteditor in Moodle (z.B. bei den Elementen "Buch", "Textfeld", "Textseite", "Lektion", etc.) im HTML-Modus an gewünschter Stelle eingefügt werden.

Den HTML-Modus können Sie durch zunächst einen Klick auf das Symbol und dann auf erreichen.

## **Interaktive Videos mit H5P**

Videos, die mit der Sichtbarkeit "öffentlich" (Zugriff weltweit/ohne Beschränkung) gespeichert wurden, können generell mit der Einbettungs-Funktion in Moodle geladen werden (siehe oben).

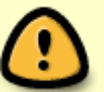

Für Videos, die mit interaktiven Elementen, wie Quizzes und Zusatz-Informationen angereichert werden sollen, gilt: Videos vom Video-Server lassen sich nur dann **als interaktives Video** einbinden, wenn sie **über das Upload-Formular** hochgeladen wurden. Für diese Videos müssen Sie zunächst über das Formular die Option "VIDEO ZUM KAPITEL FÜR ANDERE PLATTFORMEN (Z. B. MOODLE H5P / BBB) VIA PROGRESSIVE DOWNLOAD BEREITSTELLEN?" aktivieren (siehe videouploadformular moodle)

Um ein Video aus dem Video-Server in Moodle mittels H5P einzubinden, müssen Sie zunächst in ihrem Moodle-Kurs eine H5P Aktivität anlegen. Dazu aktivieren Sie den Bearbeitungsmodus und fügen an gewünschter Stelle die Aktivität *Interaktiver Inhalt* ein.

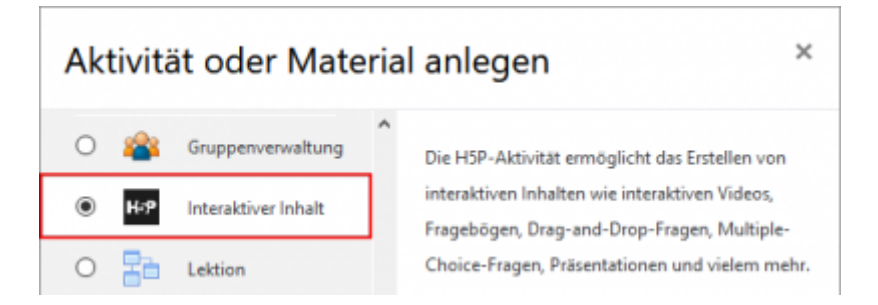

Sie werden zu den Einstellungen der Aktivität weitergeleitet. Dort können Sie nun unter dem Punkt *Editor* den Inhaltstyp *Interactive Video* wählen.

| Editor | H-P <sub>tob</sub> Inhaltstyp auswählen                                         | ~          |
|--------|---------------------------------------------------------------------------------|------------|
|        | Inhalt erstellen    O Hochladen                                                 | 🔁 Einfügen |
|        | Nach Inhaltstypen suchen                                                        | ٩          |
|        | Alle Inhaltstypen (15 Ergebnisse)<br>Anzeigen: Zuletzt verwendete zuerst Abis Z |            |
|        | Create videos enriched with Interactions                                        | Details    |
|        | Virtual Tour (360)                                                              | Detaile    |

Nach der Auswahl sollten sie in der Lage sein über das Plus-Symbol eine Videodatei hinzuzufügen.

| Video hochladen/einbetten                                                                 | Schnitt 2    Interaktionen hinzufügen                                                         | Schritt 3<br>Zusammenfassende Aufgabe               |
|-------------------------------------------------------------------------------------------|-----------------------------------------------------------------------------------------------|-----------------------------------------------------|
| Videodateien *                                                                            |                                                                                               |                                                     |
| Wähle die Videodateien, die in dem interakti<br>zumindest eine Version des Videos im webm | ven Video verwendet werden sollen. Um alle Br<br>-Format und eine im mp4-Format hinzugefügt v | rowser bestmöglich zu unterstützen, muss<br>werden. |
|                                                                                           | romat and entern mp+romat nintogerage                                                         | We we                                               |
| +                                                                                         |                                                                                               |                                                     |
|                                                                                           |                                                                                               |                                                     |

Es öffnet sich ein kleines Eingeabefenster, in das Sie die aus dem Videouploadformular in die Zwischenablage kopierte URL des Videos einfügen. Anschließend bestätigen Sie mit einem Klick auf *Einfügen*.

| 1 | https://video.tu-clausthal.de/videos/progressive/rk19/m                   |
|---|---------------------------------------------------------------------------|
|   | HSP unterstützt externe Videodateien im Format mp4 webm oder ozv. wie bei |
|   | Vimeo Pro, und unterstützt YouTube-Links.                                 |

Das Video ist jetzt unter *Videodateien* zu sehen. Nun können sie eine Beschreibung der Videoqualität hinzufügen und unter dem Reiter *Interaktionen hinzufügen* interaktive Inhalte in ihrem Video integrieren.

| Schritt 1<br>Video hoch            | laden/einbetten                                                        | Q                 | Schritt 2<br>Interaktionen hinzufügen                               | (           | •     | Schritt 3<br>Zusammenfassende Aufgabe |
|------------------------------------|------------------------------------------------------------------------|-------------------|---------------------------------------------------------------------|-------------|-------|---------------------------------------|
| Videodateien<br>Wähle die Videodat | *<br>eien, die in dem interaktiv                                       | ven Vide          | o verwendet werden sollen. Um al<br>und eine im mo4-Format biozusef | lle Browser | best  | tmöglich zu unterstützen, muss        |
| mp4                                | Beschreibung der V<br>An dieser Beschreibung<br>HD oder Mobil<br>1080p | ideoqu<br>kann de | Jalität<br>Ir Benutzer die Qualität des hochg                       | jeladenen V | /ideo | os erkennen. Beispiele: 1080p, 720p,  |
| +                                  |                                                                        |                   |                                                                     |             |       |                                       |

Als Auswahlmöglichkeit für Interaktionen haben Sie z.B. Bilder, Multiple Choice Fragen, Wahr/Falsch Fragen oder weitere Inhalte. In unserem Beispiel ist dies ein Textfeld, das beim Abspielen des Videos am vorgegeben Zeitpunkt auftauchen wird.

| Schritt 1<br>Video hochladen/einbetten                                                                                                    | Schritt 2<br>Interaktionen hinzufügen | ıfassende Aufgabe                                                 |
|----------------------------------------------------------------------------------------------------|---------------------------------------|-------------------------------------------------------------------|
|                                                                                                    | % ≋ 🖸 🐢 📾 茾 🍳                         |                                                                   |
| In Kas Music Schwapter X +<br>→ ♂ ☆ ② ③ Integrational decommon based of the described decommon based of the 130<br>TU Clausthal elearning Deutsch (de) + |                                       | TO IN CO                                                          |
| Moodle-Schulungskurs<br>Datbard / Mees Kars / Moode Schlingskurs                                                                                         |                                       | Entitizen berkeiten    Pertukten    Titter    Stan für Berenignam |
| Assandgungen<br>17. April – 23. April                                                                                                    |                                       | Skiterung J Wiederherstellen J Import Zurückbetann                |
| 24. April - 30. April                                                                                                    | Hier sehen Sie die Weshenfermat       | Papierkorb    Mehr                                                |
| 1. Mai - 7. Mai<br>8. Mai - 14. Mai                                                                                                    | Darstellung.                          |                                                                   |
| 15. Mai - 21. Mai                                                                                                    | <u>о</u> оо                           |                                                                   |
| 22. Mai - 28. Mai<br>29. Mai - 4. Juni                                                                                                    |                                       |                                                                   |
| 5. Juni - 11. Juni                                                                                                    |                                       |                                                                   |
| ▶ <b>⊼</b> ———————————————————————————————————                                                                                                    | 🕷 1:40 / 6                            | .44 🚯 🜒 🕯                                                         |

Haben Sie all Ihre Interaktionen und optional eine zusammenfassende Aufgabe hinzugefügt, können Sie die Aktivität auf einen der beiden unteren Schaltflächen speichern und die H5P-Aktvität sollte mit dem Video in Ihrem Kurs auftauchen.

- [EN] Moodle tips for students' application
- Moodle Tipps zur Bedienung für Studierende
- Maxima
- Neuerungen ab WS 2023/24
- Stack (Maxima)

Direkt-Link: https://doku.tu-clausthal.de/doku.php?id=multimedia:moodle:videos\_einbinden&rev=1597131310

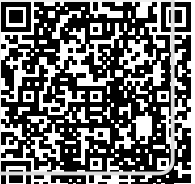

Letzte Aktualisierung: 09:35 11. August 2020